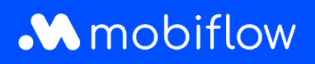

## How do I start a charging session in the app that is paid ad hoc?

1. Download the Mobiflow app from the Apple Store or Google Play Store.

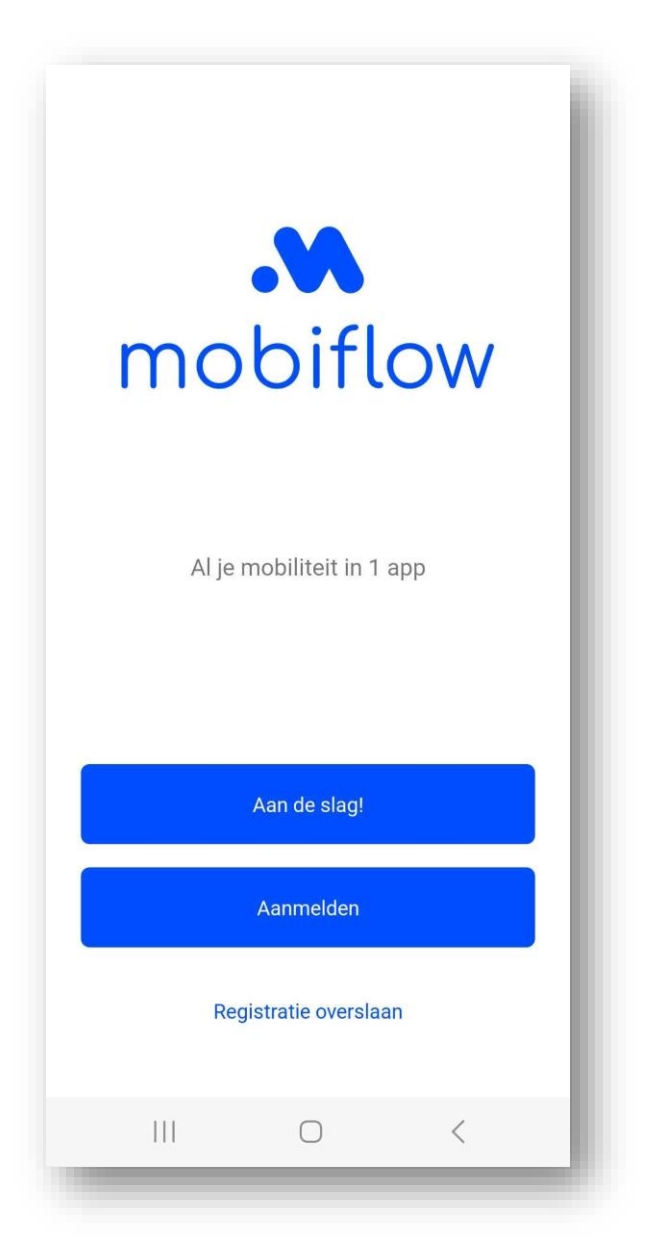

2. Click 'Skip registration' to proceed with an ad hoc payment.

Mobiflow Sassevaartstraat 46/201 9000 Gent +32 (0)9 296 45 45 info@mobiflow.be www.mobiflow.be

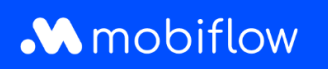

3. Click the *'Search location'* button and enter your location in the search field.

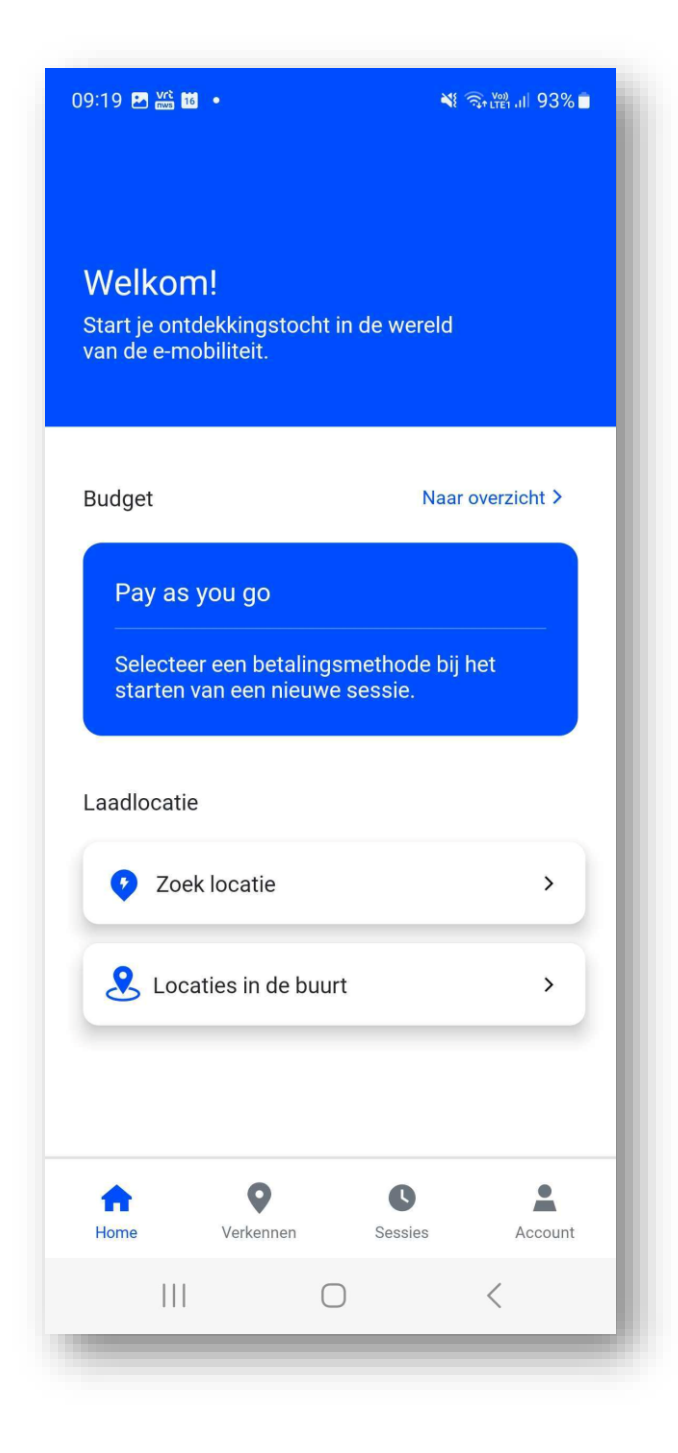

Mobiflow Sassevaartstraat 46/201 9000 Gent +32 (0)9 296 45 45 info@mobiflow.be www.mobiflow.be

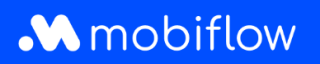

- 4. Select the charging point on the map and click on 'Charging type' and 'Connection'. Then you can drag up the box with details about the location and connectors using the grey horizontal bar to see all the info immediately.
- 5. Afterwards, click on 'Continue to payment'.

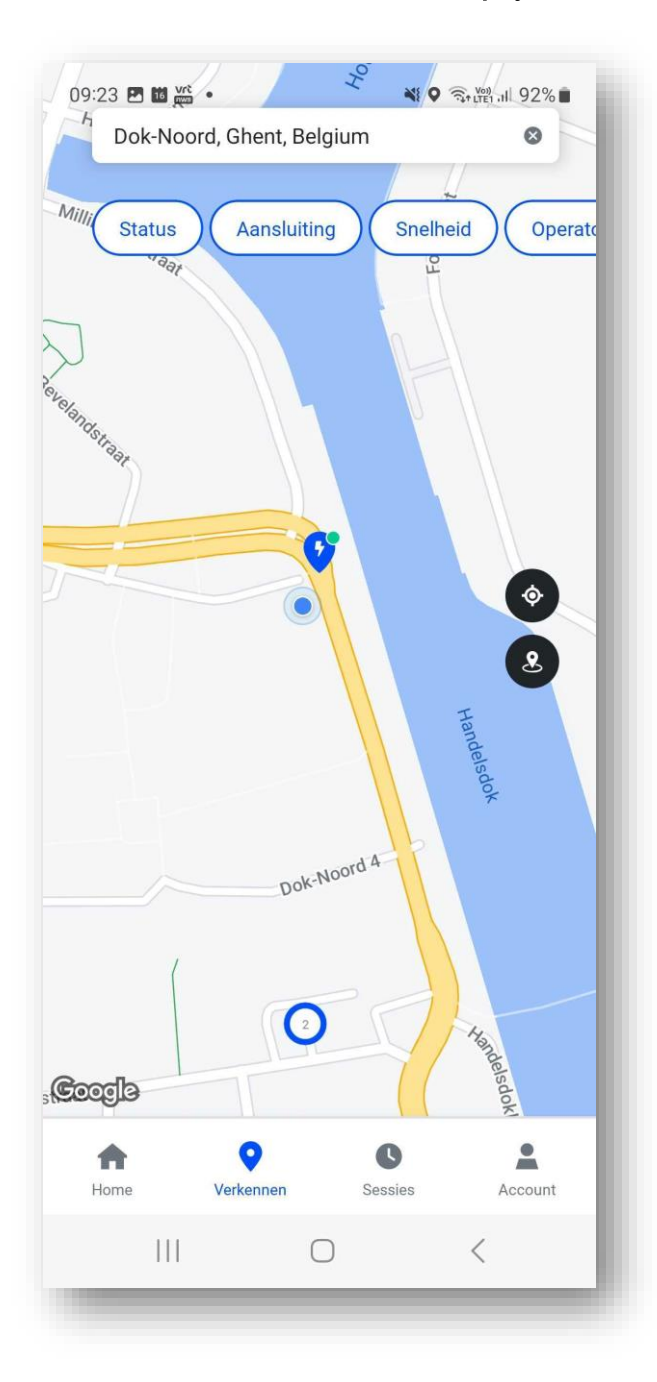

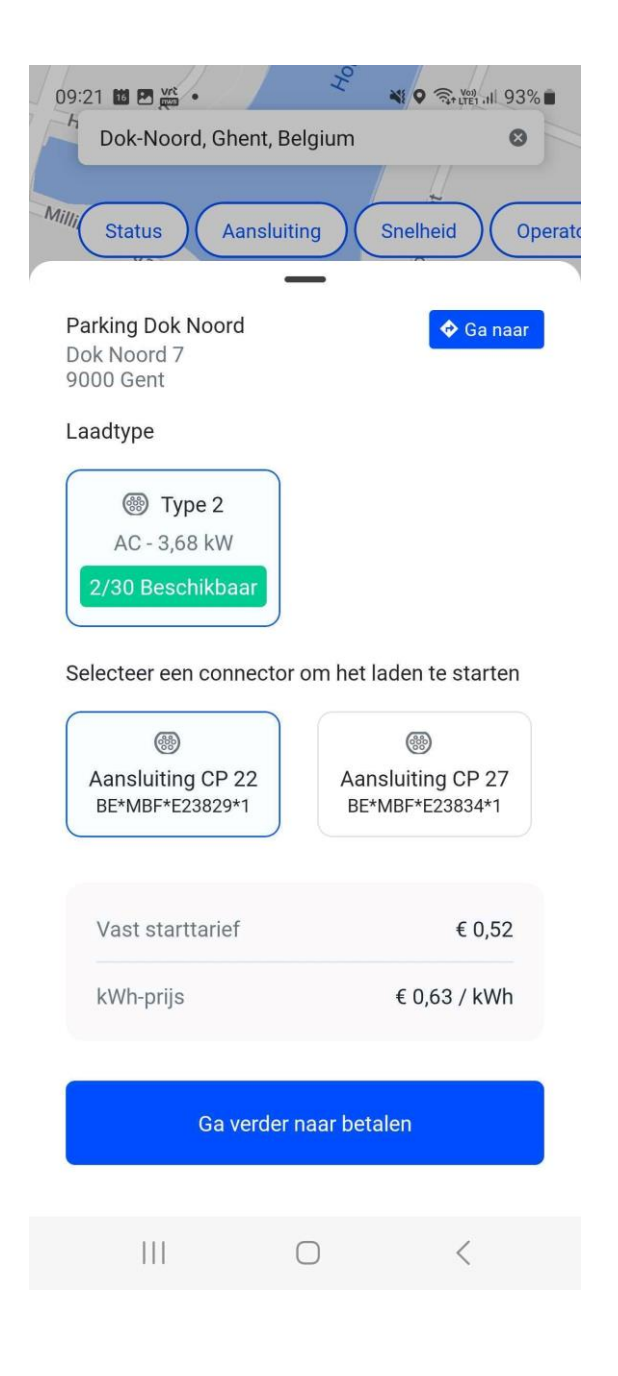

Mobiflow Sassevaartstraat 46/201 9000 Gent +32 (0)9 296 45 45 info@mobiflow.be www.mobiflow.be

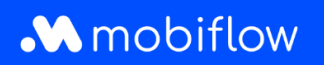

6. Select 'credit card' and click on 'continue',

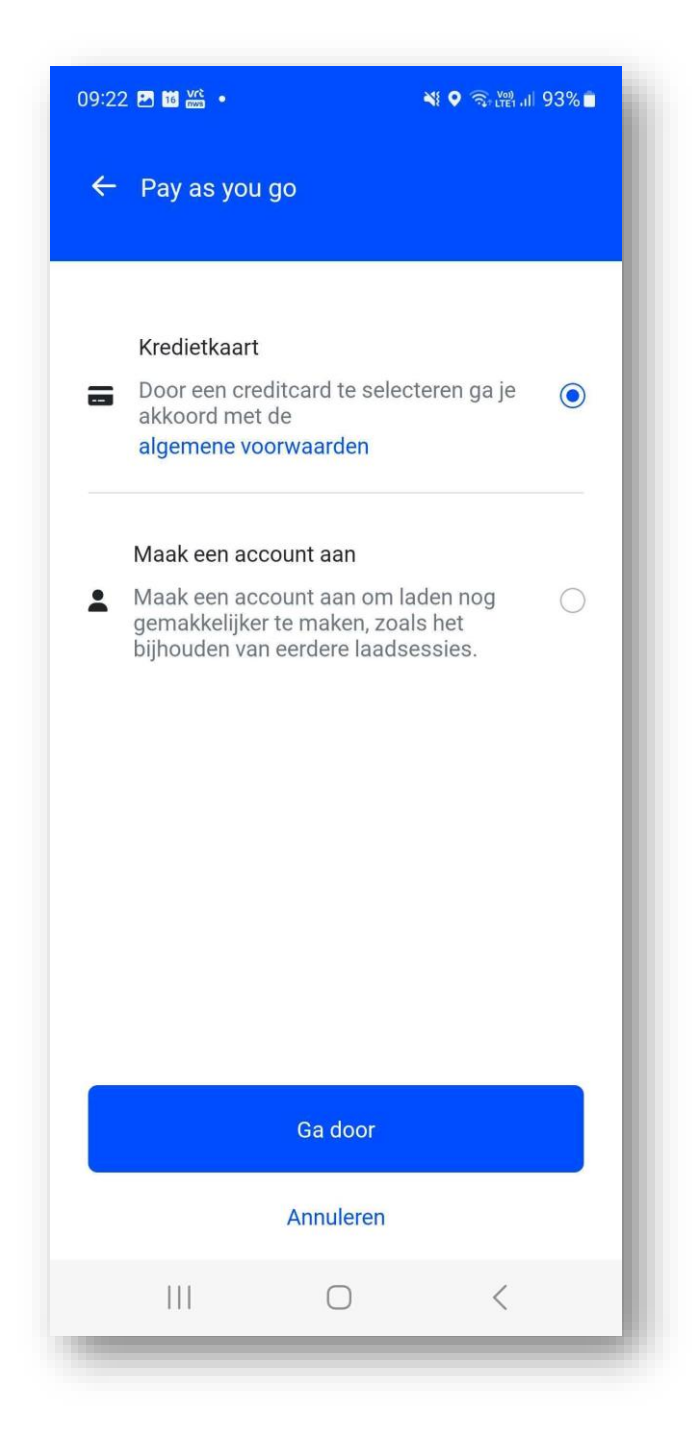

Mobiflow Sassevaartstraat 46/201 9000 Gent +32 (0)9 296 45 45 info@mobiflow.be www.mobiflow.be

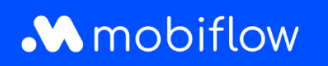

- 7. Choose your payment method and enter your details.
- 8. Then click **Pay**. € 100 will be reserved until the session is closed and the difference can be calculated.

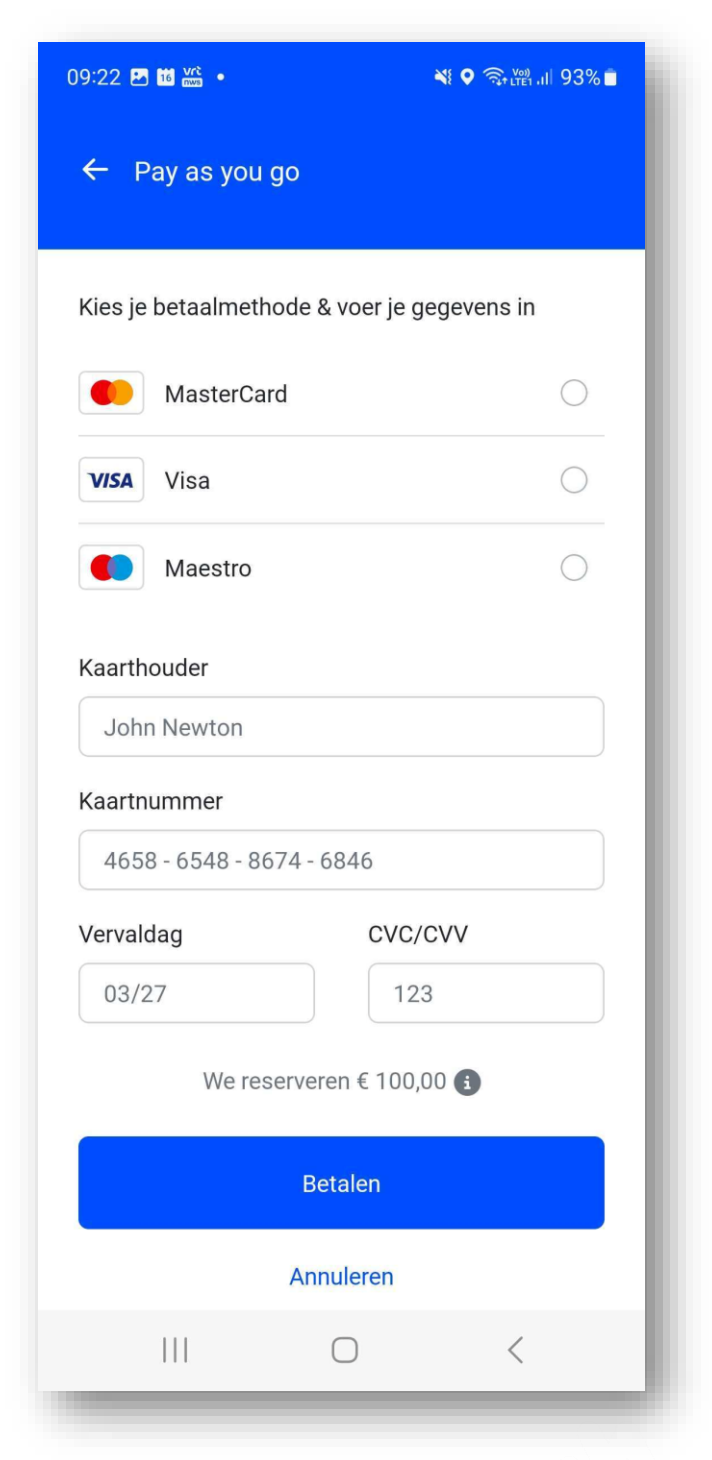

Mobiflow Sassevaartstraat 46/201 9000 Gent +32 (0)9 296 45 45 info@mobiflow.be www.mobiflow.be

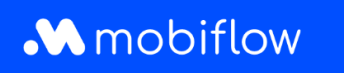

9. The charging session has started and can now be seen under the **'Active' tab**. To stop a charging session, disconnect the car or click **'Stop session**' in the Mobiflow app.

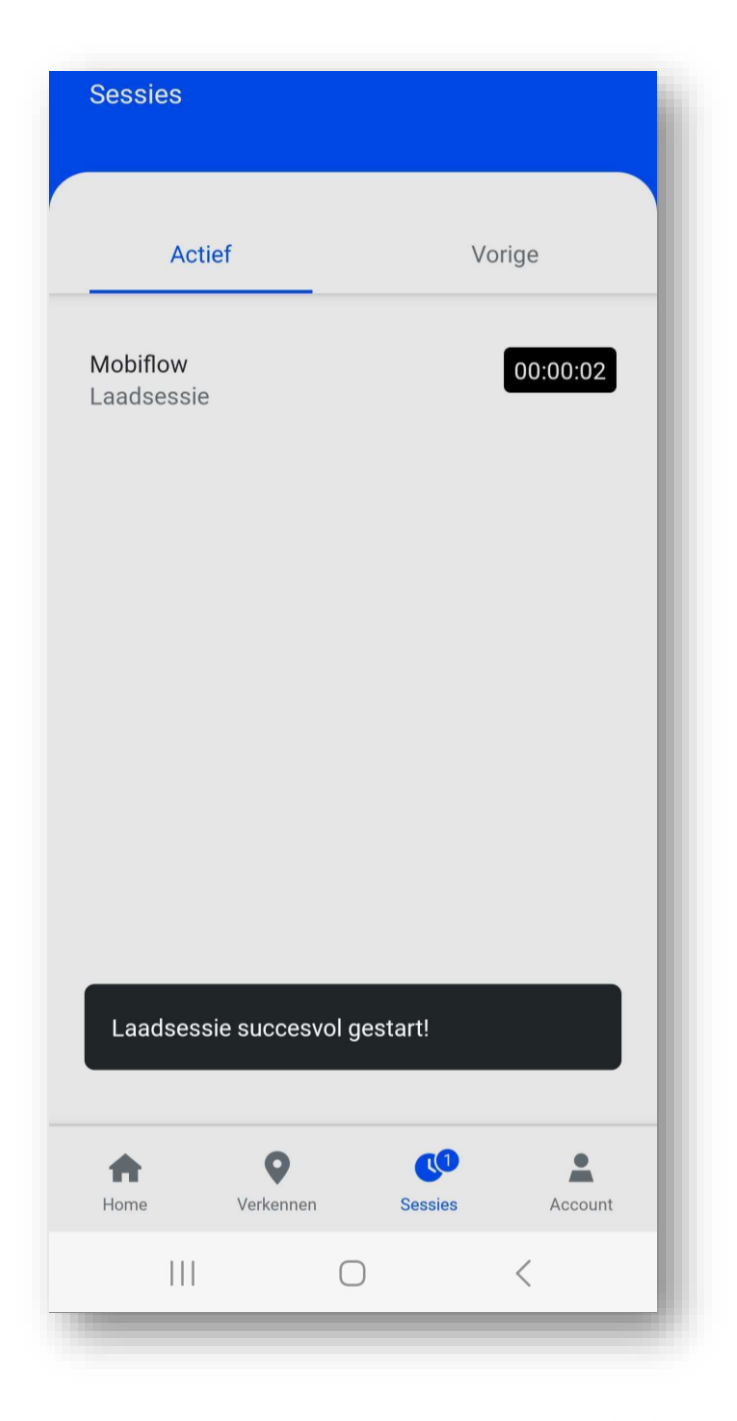

Mobiflow Sassevaartstraat 46/201 9000 Gent +32 (0)9 296 45 45 info@mobiflow.be www.mobiflow.be